総務省統計局 令和7年2月作成

UNESCO Institute for Statistics UIS Data Browser の使い方

この統計データベースでは、教育、識字率などのデータについて調べることが できます。

URL : https://databrowser.uis.unesco.org/

【例】2016から2021年までの国別、15歳以上の識字率について調べる場合。

1. 「Browse Data」をクリックし、「Education」から「SDG4 Monitoring」をクリックする。

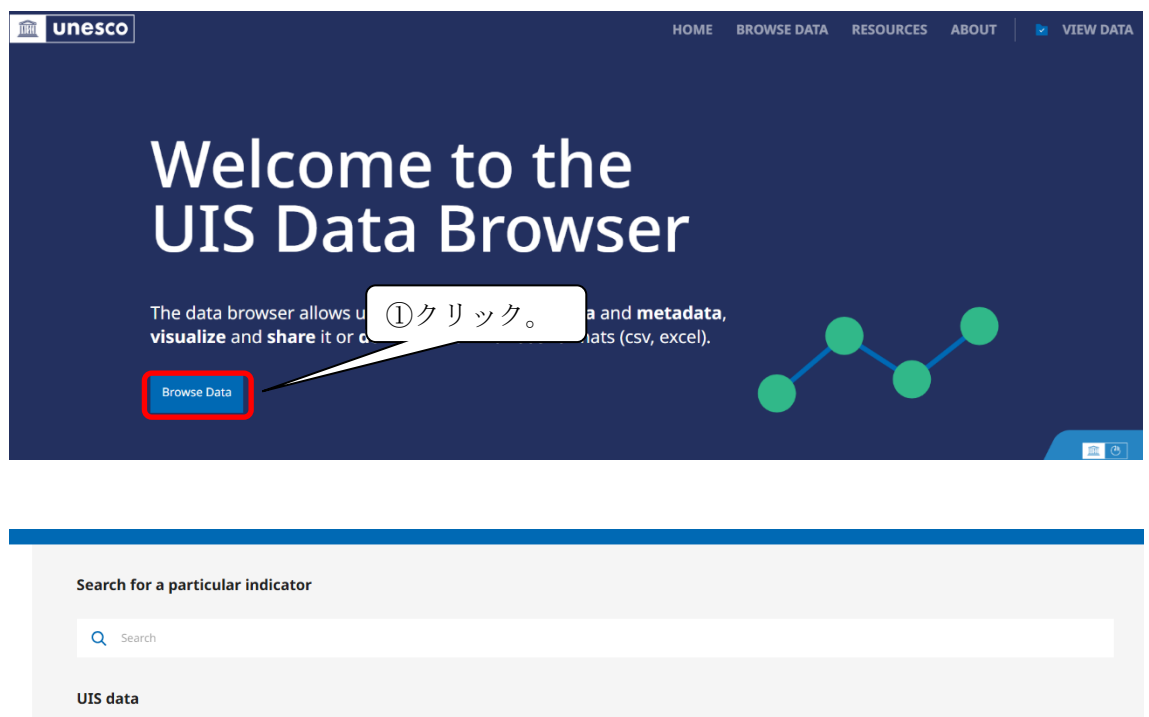

| Explore focused statistics managed by the UNESCO Institute for Statistics, shedding light on education, culture, and social demographics. |  |
|----------------------------------------------------------------------------------------------------|--|
|                                                                                                    |  |

| l | SDG4 Monitoring<br>The global monitoring framework for SDG 4 represents the most basic set of indicators considered indispensable for countries to monitor the education goal |
|---|----------------------------------------------------------------------------------------------------|
|   | Other Policy Relevant Indicators - Education ②クリック。                                                                                                    |

2.「Target 4.6 Youth and Adults literacy and numeracy」、「Indicator 4.6.2 Literacy rate」の右側
 のプルダウン「▼」、「Adult literacy rate, population 15+ years, both sexes (%)」を順にク
 リックした後、「VIEW DATA」をクリックする。

| < Framework selection                                    | m Education<br>SDG4 Monitoring ∼                                                                                                    |                | Unesco |
|----------------------------------------------------------|----------------------------------------------------------------------------------------------------|----------------|--------|
| SDG4 Monitoring                                          | SDG4 Monitoring                                                                                                    |                |        |
| Government expenditure on education                      | Q Search                                                                                                    |                |        |
| Target 1.a                                               | Searching in <u>SD64 Monitoring</u> ▼                                                                                                    |                |        |
| Target 4.1<br>Basic education                            | Government expenditure on education                                                                                                    |                |        |
| Target 4.2<br>Early childhood                            | Government expenditure (% of GDP)                                                                                                    | 1 result       | •      |
| Target 4.3<br>Technical, vocational & tertiary education | Target 1.a                                                                                                    |                |        |
| Target 4.4<br>Skills for employment                      | $\begin{bmatrix} \operatorname{Id} \\ \operatorname{Gl} \\ \operatorname{Gl} \\ \end{array} \left( \begin{array}{c} 1 \\ \mathcal{O} \\ \mathcal{O} \\ \mathcalO \\ \mathcalO \\ \mathcalO \\ \mathcalO \\ \mathcalO \\ \mathcalO \\ \mathcalO \\ $ |                |        |
| Target 4.5<br>Equity                                     | Enuce The second of resources from a variety of sources, including through enhanced development cooperation, in order to provide adequate and predictable means for develop end countries, to implement programmes and policies to end poverty in all its dimensions                                                                                                    | ing countries, | in     |
| Target 4.6<br>Youth and Adults literacy and numeracy     | Expenditure on education (% of government expenditure)                                                                                                    | 1 result       | •      |

| Target 4.6<br>Youth and Adults literacy and numeracy | SDG4 Monitoring / Target 4.6 *                                                                                                    |             |
|------------------------------------------------------|----------------------------------------------------------------------------------------------------|-------------|
|                                                      | - Q Search                                                                                                    |             |
| Indicator 4.6.1<br>Proficiency                       | Searching in <u>SDG4 Monitoring</u> *                                                                                                    |             |
| Indicator 4.6.2<br>Literacy rate                     | Target 4.6<br>Youth and Adults literacy and numeracy<br>By 2030, ensure that all youth and a substantial proportion of adults, both men and women, achieve literacy and numeracy        |             |
|                                                      | Indicator 4.6.1<br>Proficiency<br>Percentage of population in a given age group achieving at least a fixed level of profidency in functional (a) Reracy and (b) numeracy skills, by sex |             |
|                                                      | Proficiency in literacy and numeracy skills                                                                                                    | 2 results 👻 |
|                                                      | Indicator 4.5.2<br>Literacy rate<br>YouthVaduit/elderly literacy rate                                                                                                    |             |
|                                                      | Literacy rate                                                                                                    | 4 results   |
|                                                      | Literacy rate (estimate using the Global Age-Specific Literacy Projections Model) ②クリック。                                                                                                | 4 results 🔹 |

| номе                                                                  | BROWSE DATA    | RESOURCES | ABOUT |        | VIEW DATA |
|-----------------------------------------------------------------------|----------------|-----------|-------|--------|-----------|
| Indicator 4.6.2<br>Literacy rate<br>Vouth/adult/elderly literacy rate | (4)?           | 7リック。     | }     |        |           |
| Literacy rate                                                         |                |           |       | 4 resu | ilts      |
| Show 56 disaggregations Age Range ・ ③クリック                             | 7 <sub>°</sub> |           |       |        |           |
| Youth literacy rate, population 15-24 years, both sexes (%) 15 to 24  |                |           |       |        | Add +     |
| Adult literacy rate, population 15+ years, both sexes (%)             |                |           |       | 8      | Add +     |
| Literacy rate, population 25-64 years, both sexes (%)                 |                |           |       |        | Add +     |
| Elderly literacy rate, population 65+ years, both sexes (%)           |                |           |       |        | Add +     |

3.「Time range」から年次を選択すると、データが表示される。データをダウンロードしたい場合は、「Download filtered data」をクリックすると、データがダウンロードされる。

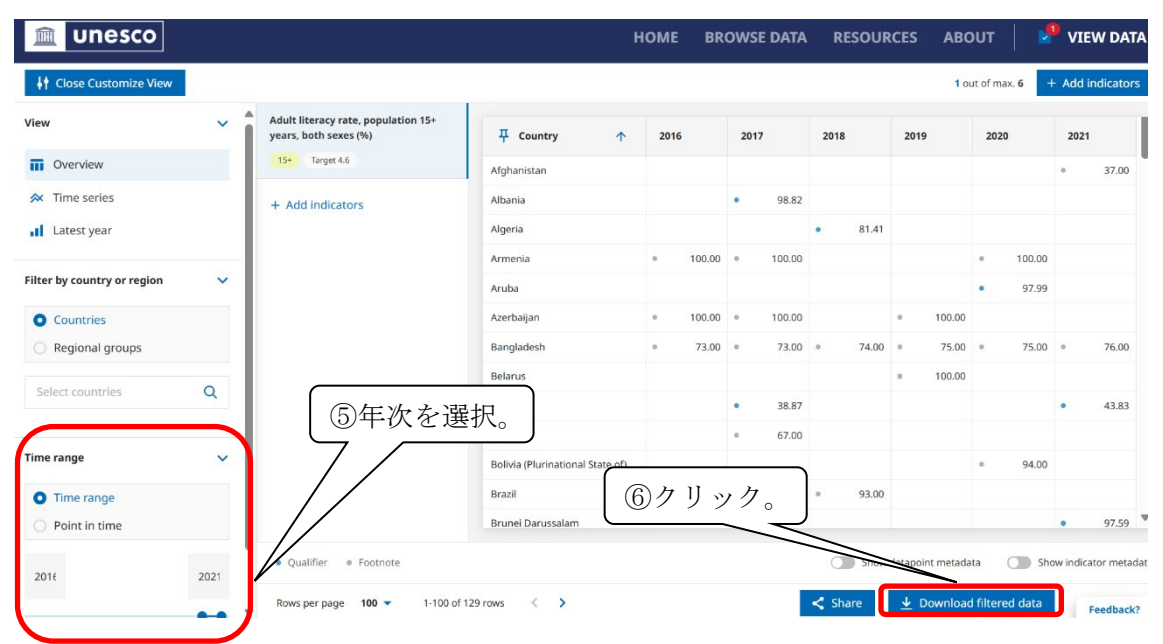